Download Bromcom Teacher app from Google store or Apple Store.

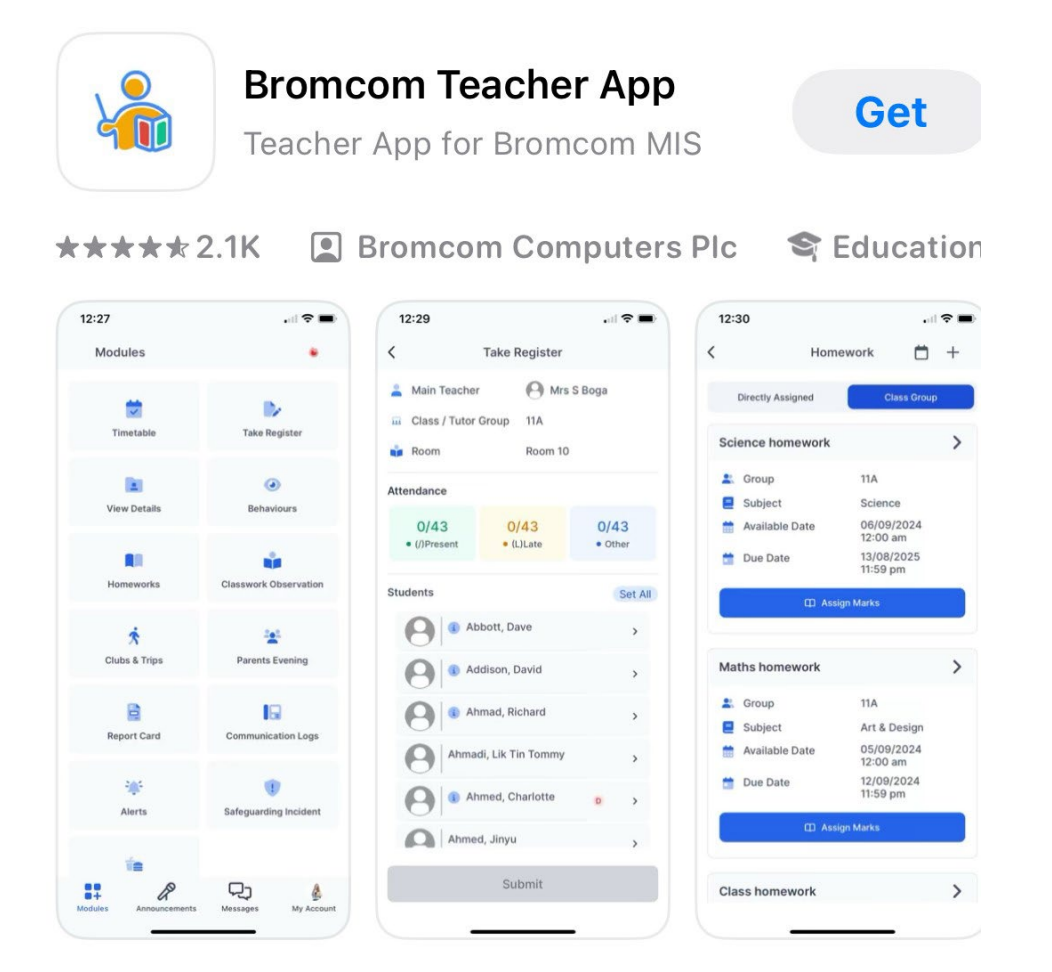

From your Laptop go to your browser login to bromcom <u>https://cloudmis.bromcom.com/.</u>

Click on My account.

| Archbishop Tenison's Coff High School Secondary 🗸                            |                                 | Search Search | 3           | Q 4 5 5           |
|------------------------------------------------------------------------------|---------------------------------|---------------|-------------|-------------------|
| 10 Save D Reset                                                              |                                 |               |             | Vie<br>My Profile |
| Single Sign-On (OAuth) Integration                                           | General                         |               |             | My Account        |
| Your Bromcom account is linked with following Single Sign-On Account         | Here Assars Key                 | 81/8          | 0           | My Documents      |
| NestA@archten.croydon.sch.uk                                                 | User Access Rey.                | N/A           |             | My Reports        |
|                                                                              | QR Code to link Teacher<br>App: |               |             | Scheduled Reports |
| Attendance                                                                   |                                 | *             | View Alerts |                   |
| Set the number of historic and future sessions to be included with registers |                                 |               |             |                   |

From your mobile: When you will scan the QR Code, you will need to authorise access to those below.

| Add Account                  | Add Account                                                                                                    |
|------------------------------|----------------------------------------------------------------------------------------------------|
| URL                          | URL                                                                                                    |
| https://cloudmis.bromcom.com | https://cloudmis.bromcom.com                                                                                                |
| School ID                    | School ID                                                                                                    |
| Username                     | Use                                                                                                    |
| Password                     | Permission Required                                                                                                    |
| Add Account                  | The app requires camera access to<br>scan QR codes for adding an account.<br>Please grant camera permission to<br>continue. |
| OR                           | ок                                                                                                    |
| Scan QR Code ##              | Scan QR Code                                                                                                    |

|          | Add Account                                                                                                    |   |
|----------|----------------------------------------------------------------------------------------------------|---|
| URL      |                                                                                                    |   |
| https:   | //cloudmis.bromcom.com                                                                                             |   |
| School I | D                                                                                                    |   |
|          |                                                                                                    |   |
| Usernar  | ne                                                                                                    |   |
|          |                                                                                                    |   |
| Pacow    | "TeacherApp" Would Like to                                                                                         |   |
|          | Access the Camera<br>Camera access is required to scan the<br>QR code and also to let user record<br>observations. | 0 |
|          | Don't Allow Allow                                                                                                  |   |
|          | OR                                                                                                    |   |
|          | Scan QR Code 🔡                                                                                                    |   |

|                                                                                                    | Create PIN  |  |                          |  |  |
|----------------------------------------------------------------------------------------------------|-------------|--|--------------------------|--|--|
| Create PIN Please enter your 5 digit PIN "TeacherApp" Would Like to                                                            |             |  |                          |  |  |
| Send You Notifications<br>Notifications may include alerts,<br>sounds and icon badges. These can be<br>configured in Settings. |             |  |                          |  |  |
| Don't                                                                                                    | Allow Allow |  |                          |  |  |
|                                                                                                    | Done        |  |                          |  |  |
| 1                                                                                                    | 2           |  | 3<br>Def                 |  |  |
| 4 вні                                                                                                    | 5<br>JKL    |  | 6<br>MNO                 |  |  |
| 7<br>PQRS                                                                                                    | 8<br>TUV    |  | 9<br>wxyz                |  |  |
| •                                                                                                    | 0           |  | $\langle \times \rangle$ |  |  |

Create your pin and confirm PIN.

|                               | Create PIN |                     |                                 |
|-------------------------------|------------|---------------------|---------------------------------|
| Please enter your 5 digit PIN |            | t PIN               | Please confirm your 5 digit PIN |
|                               |            | Done                | <b>PIN Created Successfully</b> |
| 1                             | 2 АВС      | 3<br>Def            | You have created your PIN       |
| <u>4</u><br>6ні               | 5          | 6                   |                                 |
| 7<br>pqrs                     | 8          | 9<br>wxyz           | ОК                              |
|                               | 0          | $\langle X \rangle$ |                                 |
|                               |            | -                   |                                 |

You will have the option to turn on your biometric authentication.

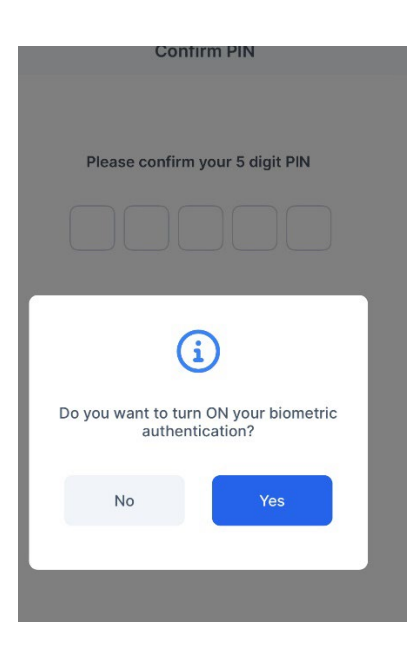

Welcome to Bromcom and Enjoy 😊